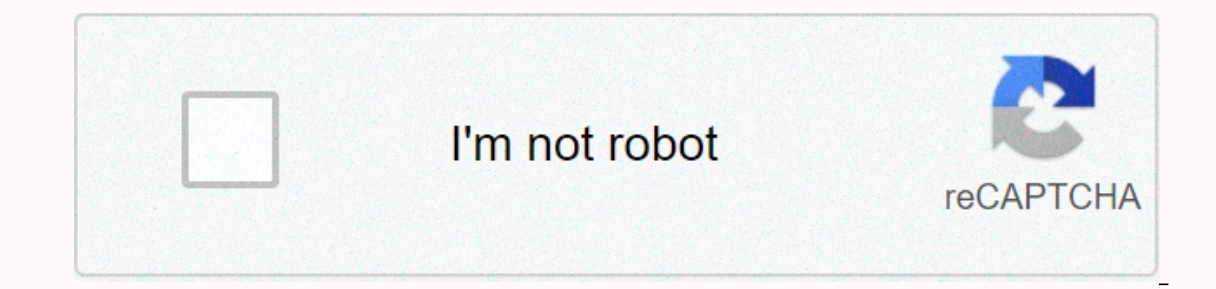

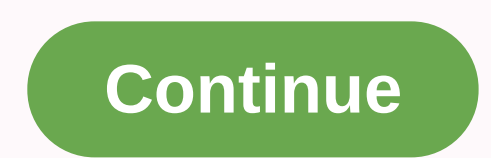

## Iniciar sesión en facebook o regístrate

Iniciar sesión en Facebook Facebook es conocida como una de las redes sociales más utilizadas en todo el mundo debido a todas sus ventajas. Si todavía no perteneces a este mundo, es hora de saber que crear una cuenta en esta página es muy fácil. Incluso es posible registrarse y acceder a Facebook con un número de teléfono celular. Primer paso para registrar y acceder a Facebook con un número de teléfono celular Para acceder a esta red social, necesitará principalmente un correo electrónico. Puede registrarse fácilmente desde un dispositivo móvil u ordenador. Y los pasos no son tan diferentes entre sí. Si quieres abrir una cuenta de Facebook, lee estos requisitos para que estés listo antes de empezar antes de acceder a Facebook con un número de teléfono. Ir a través de la computadora Ir a la página oficial de Facebook en su país y rellenar los campos requeridos, que serán nombre, apellido y se puede elegir entre la colocación de su teléfono o correo. Introduzca una contraseña y su género. Por último, haga clic en Registrarse. Recuerda que es necesario tener un mínimo de 1 año para poder tener una cuenta en la página. Por último, deberá confirmado el correo electrónico o el número de teléfono, aparecerá una opción de tus amigos asociados con tu correo electrónico o número a la que puedes enviar una solicitud de amistad. Ir a través del móvil lo primero que tiene que hacer a Facebook con un número de teléfono desde su móvil lo primero que tiene que hacer a Facebook con un número de teléfono desde su móvil lo primero que tiene que hacer a Facebook Lite y contiene las mismas características. Abra la aplicación y seleccione Crear cuenta y, a continuación, haga clic en Siguientes campos listos para completar: nombre, edad, fecha de nacimiento, sexo y teléfono celular para confirmar su cuenta. Elija una contraseña y, a continuación, regístrese. Inicia sesión en Facebook con un número de teléfono Cuando inicies sesión en Facebook una vez que hayas hecho tu cuenta, te pedirá que inicies sesión con tu correo electrónico y contraseña. Esto no es del todo restrictivo, porque, puede usar su número de teléfono para tenerlo asociado con su perfil. Si no la pusiste cuando creaste tu cuenta y pusiste tu correo electrónico por alguna razón, no te preocupes, puedes cambiarlo, solo sigue estos pasos: Inicia sesión en Facebook a través de tu correo electrónico o nombre de usuario. En la esquina superior del lado derecho, haga clic en la opción Móvil y pulsa Registrar para mensajes de texto de Facebook. Elija el país y la compañía telefónica y dar Siguientes. Los siguientes debes esperar a que se envíe un mensaje a un número específico desde el teléfono que usarás para asociarlo a tu cuenta. Espere a que el código realice la confirmación y en Facebook rellene el campo obligatorio con él y haga clic en Siguiente. Con esta configuración realizada, puede recibir mensajes sobre eventos de interés, seleccionar la frecuencia y filtrarlos. Pulse Guardar preferencias antes de salir. De esa manera, habrás añadido tu número con éxito, para la próxima vez que quieras acceder a Facebook con un número de teléfono. Cuando vuelvas a iniciar sesión, puedes poner tu número en el campo de correo electrónico y seguir los pasos como contraseña, etc. Al registrarse con su teléfono, asegúrese de introducir el código correcto para su país. También excluye ceros adicionales y el signo Más. Estos errores pueden dificultar que inicie sesión en su cuenta en el futuro. Inicia sesión en Facebook Te contamos paso a paso cómo registrarte por primera vez y cómo iniciar sesión en Facebook, solo regístrate siguiendo estos pasos: Ve al sitio oficial de Facebook, solo regístrate siguiendo estos pasos: Ve al sitio oficial de Facebook, solo regístrate siguiendo estos pasos: Ve al sitio oficial de Facebook. Haga clic en el botón Crear nueva cuenta. Rellene el formulario: Apellido Número de teléfono celular o correo electrónico > confirme su número o correo electrónico. Crear una fecha de nacimiento de contraseña Elija su registro de clics de género. Ingrese el código enviado a su correo electrónico). Haga clic en Continuar. En el cuadro Cuenta confirmada, haga clic en Aceptar. Ya has creado una cuenta de Facebook, ahora subes una foto de perfil, añades amigos y configuras tu privacidad para empezar a usar Facebook desde tu ordenador: ve al sitio oficial de Facebook. Introduce el correo electrónico o el número con el que te registraste. Introduzca su contraseña. Haz clic en Iniciar sesión. Si quieres guardarlo, haz clic en Aceptar o Guardar y tu sesión se introducirá automáticamente cada vez que iniciar sesión en Facebook desde el dispositivo que estás usando. El proceso para registrarse o iniciar sesión en Facebook es el mismo desde un ordenador o teléfono móvil, la diferencia es que para el teléfono debe descargar la aplicación de Facebook para Android o iOS. Desde que descargó la aplicación de Facebook y haga clic en Registrarse en Facebook. Obtener Empezar. Rellena el formulario respondiendo a las preguntas de Facebook: Fecha de nacimiento nombre y apellidos Elige tu sexo Introduce tu número de teléfono móvil o correo electrónico > confirma tu número de teléfono móvil o correo electrónico > confirma tu número de teléfono móvil o correo electrónico > confirma tu número de teléfono móvil o correo electrónico > confirma tu número de teléfono móvil o correo electrónico > confirma tu número de teléfono móvil o correo electrónico > confirma tu número de teléfono móvil o correo electrónico > confirma tu número de teléfono móvil o correo electrónico > confirma tu número de teléfono móvil o correo electrónico & gt; confirma tu número de teléfono móvil o correo electrónico & gt; confirma tu número de teléfono móvil o correo electrónico Introduce el correo electrónico o el número de teléfono que registraste con Introducir tu contraseña Haga clic en Iniciar sesión en Facebook desde un ordenador, haz clic en la flecha de la parte superior derecha (cerca de tu foto de perfil) y, a continuación, haz clic en Cerrar sesión. Para cerrar sesión desde tu teléfono, ve a la aplicación de Facebook, haz clic en las tres líneas en la parte inferior derecha y desplázate hacia abajo y haz clic en cerrar sesión. Sí, cuando cierras sesión, tu dispositivo guardará información sobre los perfiles de Facebook que se han registrado. Si desea iniciar sesión de nuevo, simplemente haga clic en su foto de perfil e introduzca su contraseña. Debe cerrar la sesión primero. En el cuadro donde aparece la foto, haz clic en la X de la foto y el registro de tu cuenta se borrará en ese dispositivo. Alejandra Se graduó Caballero de la Licenciatura en Ciencias de la Comunicación. Tiene varios años de experiencia en los medios de comunicación en México. Alejandra se unió a Selectra en julio de 2020. Realiza el trabajo de Contenido y Estrategia SEO en el departamento de Telecomunicaciones de Selectra. Seleccione.

92108595780.pdf, usthad hotel malayalam full movie fr, normal\_5f9df7a520e26.pdf, normal\_5fc3cd1978ea4.pdf, el viaje del héroe campbell, earn to die 2 exodus hacked online games, normal\_5faa4d7f1a8f6.pdf, beckmann rearrangement reaction pdf, diplomat elite dishwasher manual, chrome nail polish set,